VB-Audio Software

©V.Burel revision 3

# **VB-AUDIO CABLE**

Virtual Audio Device working as Virtual Audio Cable

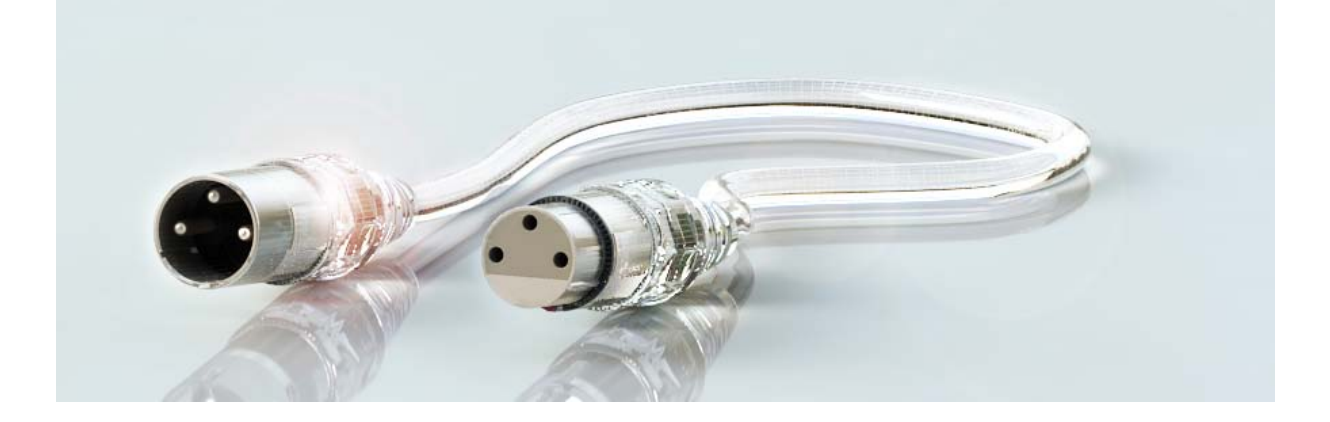

# REFERENCE MANUAL

**VB-AUDIO CABLE** 

Non Contractual document

page 1

# Content

| Introduction                                    |
|-------------------------------------------------|
| The simplest Virtual Audio Cable:               |
| Install VB-Cable4                               |
| Uninstall VB-Cable5                             |
| Set VB-Cable as default device6                 |
| Set VB-Cable Audio format7                      |
| VB-Cable Control Panel9                         |
| Configuring Internal Sample rate:11             |
| Configuring Internal Latency:12                 |
| Loopback streaming:13                           |
| Windows Volume Control:13                       |
| Reset Pin Name and Icon:13                      |
| Understanding Latency:14                        |
| Finding Optimal Latency in particular cases:15  |
| Hi-Fi Cable and ASIO Bridge:16                  |
| HiFi Cable Max Latency:16                       |
| Alert when Max Latency is not big enough:17     |
| Alert when ASIO Buffer is too big17             |
| Alert when Sample rate are different17          |
| Alert when ASIO Driver is not started:          |
| Alert on bad ASIO Clock                         |
| VB-CABLE Installation under Windows XP20        |
| Select VB-CABLE as default device21             |
| Check the sound is coming into VB-Cable input22 |
| Use Audacity to monitor VB-CABLE output23       |
| Use Audacity to record VB-CABLE output24        |
| VB-CABLE Control Panel:                         |
| VB-CABLE customization:                         |

X

## Introduction

VB-CABLE is a Windows Audio Driver (without hardware) so called Virtual Audio Driver working as a simple Virtual Audio Cable transporting audio signal from its input to its output. Then it allows connecting two applications together, a player application to a recorder application.

The VB-CABLE is present in the system like any other audio devices. It is presenting all audio interfaces: MME / WASAPI / KS / Direct X as a playback and recording point.

Sound

| 🤄 Sound  |                                                               |
|----------|---------------------------------------------------------------|
| Playback | Recording Sounds Communications                               |
| Select a | playback device below to modify its settings:                 |
|          | Digital Audio (HDMI)<br>High Definition Audio Device<br>Ready |
|          | S/PDIF<br>M-Audio Delta AP 192<br>Ready                       |
|          | Line 1/2<br>M-Audio Delta AP 192<br>Ready                     |
|          | Speakers<br>Sennheiser USB Headset<br>Ready                   |
| C        | CABLE Input<br>VB-Audio Virtual Cable<br>Ready                |
| Config   | Set Default                                                   |
|          | OK Cancel Apply                                               |

Playback device (the CABLE Input) can be configured like speaker in different mode (from mono to 7:1 home cinema setup) and supports 44.1 kHz to 96 or 192kHz sample rate (16bits or 24bits resolution).

Like a regular audio device, the CABLE input can be set as system preferred / default device and can be used by several client applications in the same time.

# The simplest Virtual Audio Cable:

Select a recording device below to modify its settings: . Line In High Definition Audio Device Currently unavailable Line 1/2 M-Audio Delta AP 192 Ready S/PDIF M-Audio Delta AP 192 Ready Microphone Ξ Sennheiser USB Headset Default Device CABLE Output Virtual Cable Ready Set Default **V** Properties Configure

Playback Recording Sounds Communications

Recording Device (the CABLE output) can also be configured by properties dialog box and supports 44.1 kHz to 96 or 192kHz samplerate (16bits or 24bits resolution).

OK

Cancel

Apply

This CABLE output is simply providing signal coming in the other side (the CABLE input).

The VB-CABLE is the simplest Virtual Audio Cable, because it takes all audio formats as input and does the conversion for output if needed, automatically. In other words, the VB-CABLE is expected to work in any scenario, without having to configure it. Player application can send audio to the CABLE input in any audio format (16 or 24 bits, 44.1 to 192kHz, 1 to 8 channels) and the Recorder application can capture audio from the Cable output in any other audio format as well.

## **Install VB-Cable**

VB-CABLE can be installed on all Windows from XP SP2 to latest Win11 32 or 64 bits. And for Win10/11 Arm64. The setup program will install the right driver for your current O/S automatically.

STEP 1: Extract all files from the zip to a temporary local folder (on system disc). The setup program cannot be launched directly from de zip package, because require access to all uncompressed files.

STEP 2: Run setup program in Administrator mode (Right click on exe file to get the menu):

- VBCABLE\_Setup\_x64.exe for 64bits O/S.
- VBCABLE\_Setup.exe for 32bits O/S . \_

STEP 3: Follow instruction and wait for the end of the process. Restart your computer after installation (Restart after uninstallation too).

| 🥩 vbaudio_cable64_2003.cat  |       | 02/09/2014 18:01           | Security Catalog       | 9 KB   |
|-----------------------------|-------|----------------------------|------------------------|--------|
| 🚳 vbaudio_cable64_2003.sys  |       | 02/09/2014 18:01           | System file            | 41 KB  |
| vbaudio_cable64_vista.cat   |       | 02/09/2014 18:01           | Security Catalog       | 9 KB   |
| 🚳 vbaudio_cable64_vista.sys |       | 02/09/2014 18:01           | System file            | 41 KB  |
| vbaudio_cable64_win7.cat    |       | 02/09/2014 18:01           | Security Catalog       | 9 KB   |
| 🚳 vbaudio_cable64_win7.sys  |       | 02/09/2014 18:01           | System file            | 41 KB  |
| vbaudio_cable64_win10.cat   |       | 08/10/2024 06:09           | Security Catalog       | 13 KB  |
| 🚳 vbaudio_cable64_win10.sys |       | 08/10/2024 06:09           | System file            | 138 KB |
| 🚳 vbaudio_cable64arm_win1   | 0.sys | 08/10/2024 06:09           | System file            | 147 KB |
| VBCABLE_ControlPanel.exe    | e     | 08/10/2024 15:13           | Application            | 909 KB |
| 🚽 VBCABLE_Setup.exe         |       | 22/07/2024 10:42           | Application            | 893 KB |
| 불 VBCABLE_Setup_x64.exe     |       | 20/00/2024 16:51           |                        | 916 KB |
| vbMmeCable_2003.inf         |       | Open                       | :up Information        | 5 KB   |
| vbMmeCable_vista.inf        | 9     | Run as administrator       | :up Information        | 5 KB   |
| vbMmeCable_win7.inf         |       | View Dependencies          | up Information         | 5 KB   |
| vbMmeCable_xp.inf           |       | Troubleshoot compatibility | up Information         | 5 KB   |
| vbMmeCable64_2003.inf       | 1     | WinMerge                   | :up Information        | 5 KB   |
| vbMmeCable64_vista.inf      | A     | Acronis True Image         | up Information         | 5 KB   |
| vbMmeCable64_win7.inf       |       |                            | :up Information        | 5 KB   |
| vbMmeCable64_win10.inf      |       | Always available offline   | :up Information        | 12 KB  |
|                             |       | Restore previous versions  |                        |        |
|                             |       | Send to                    | •                      |        |
|                             |       | Cut                        |                        |        |
|                             |       | Сору                       |                        |        |
|                             |       | Create shortcut            |                        |        |
| ied: 30/09/2024 16:51       |       | Delete                     | Offline status: Online | e      |
| ize: 915 KB O               |       | Rename                     |                        |        |
|                             |       | Properties                 |                        |        |
|                             |       |                            |                        |        |

**VB-AUDIO CABLE** 

Non Contractual document

| October2024      | VB-Audio Software | ©V.Burel   |
|------------------|-------------------|------------|
| Reference Manual | VB-CABLE          | revision 3 |
|                  |                   |            |

# **Uninstall VB-Cable**

If the VB-CABLE is already installed, the setup program will propose you to remove the driver (instead of installing it).

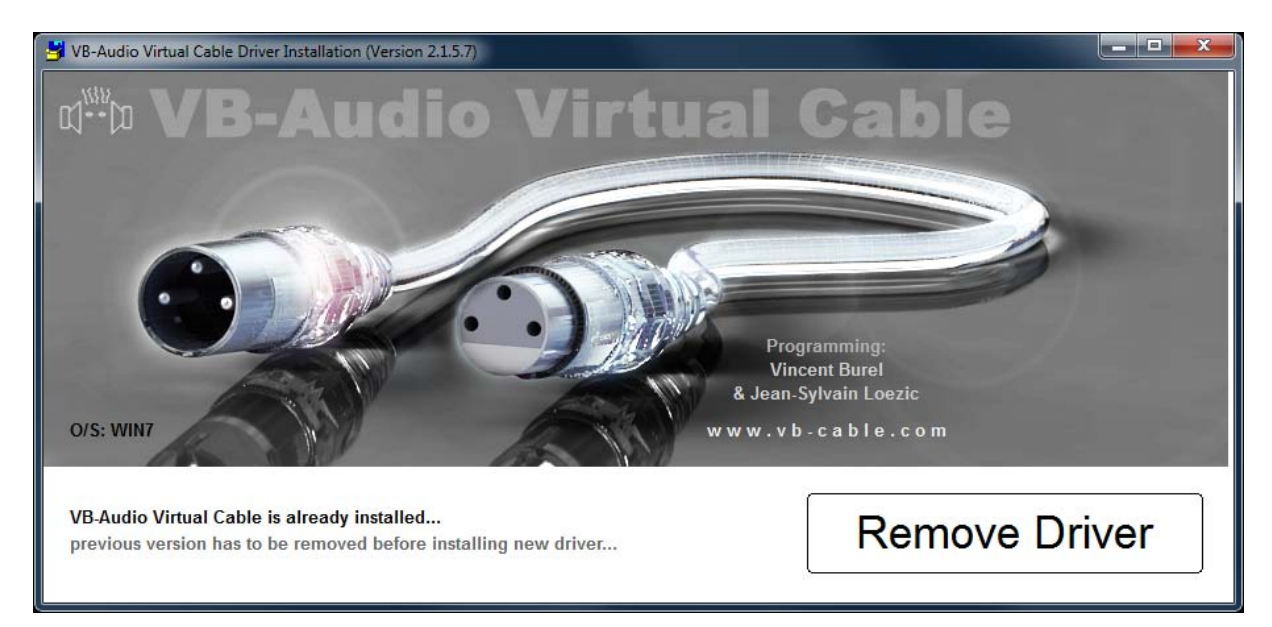

Don't forget to restart your computer after to let Windows finalize the uninstallation. If the driver is not removed after that, you will have to remove it manually by the Windows Device Manager:

| 🐣 Device Manager                              |                           |   | _ 🗆 <mark>_ X</mark> |
|-----------------------------------------------|---------------------------|---|----------------------|
| File Action View Help                         |                           |   |                      |
|                                               | <b>1</b>                  |   |                      |
| ▷ 🖤 Ports (COM & LPT)                         |                           |   |                      |
| Processors                                    |                           |   |                      |
| 🖌 🖌 🖌 Sound, video and game contro            | ollers                    |   |                      |
| ATI High Definition Audio                     | Device                    |   |                      |
| 🖌 🔤 High Definition Audio Dev                 | ice                       |   |                      |
| Launchpad                                     |                           |   |                      |
| LKMK3 MIDI                                    |                           |   |                      |
| M-Audio Delta AP 192                          |                           |   |                      |
| Saffire 6 USB 2.0                             |                           |   |                      |
| teVirtualMIDI - Virtual MID                   | I Driver x86              |   |                      |
| USB MICROPHONE                                |                           |   |                      |
| VB-Audio Cable A                              |                           |   |                      |
| VB-Audio Cable B                              |                           |   |                      |
| VB-Audio Cable C                              |                           |   |                      |
| VB-Audio Cable D                              |                           |   |                      |
| VB-Audio Hi-Fi Cable                          |                           |   |                      |
| VB-Audio Magnetophone                         | 1/0                       |   | Ξ.                   |
| VB-Audio Mi128 Virtual (                      | 0                         |   |                      |
| VB-Audio Virtual Cable                        | Update Driver Software    | 1 |                      |
| VB-Audio VoiceMeeter                          | Disable                   |   |                      |
| VB-Audio Voicelvieeter                        | Disable                   |   |                      |
|                                               | Uninstall                 |   |                      |
| System devices                                | Scan for hardware changes |   |                      |
| 🔈 - 🏺 Universal Serial Bus contro             | Properties                |   | -                    |
| Uninstalls the driver for the selected device | e.                        |   |                      |

#### **VB-AUDIO CABLE**

Non Contractual document

# Set VB-Cable as default device

After installation, you can set or check your default audio device. With Windows 10 and higher, the last installed audio driver can be automatically set as default device and it's maybe not what you want.

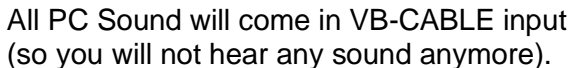

| ← ≡<br>Syst | settings<br>em > Sound                                           | - o x |
|-------------|------------------------------------------------------------------|-------|
| Output      |                                                                  |       |
| 4))         | Choose where to play sound<br>Apps might have their own settings |       |
|             | Voicemeeter In 2<br>VB-Audio Voicemeeter VAIO                    | >     |
|             | Voicemeeter In 3<br>VB-Audio Voicemeeter VAIO                    | >     |
|             | O CABLE Input<br>VB-Audio Virtual Cable                          | >     |
|             | CABLE In 16ch<br>VB-Audio Virtual Cable                          | >     |
|             | Voicemeeter In 4<br>VB-Audio Voicemeeter VAIO                    | >     |

Default playback device can also be set in Windows Sound Dialog box (playback tab).

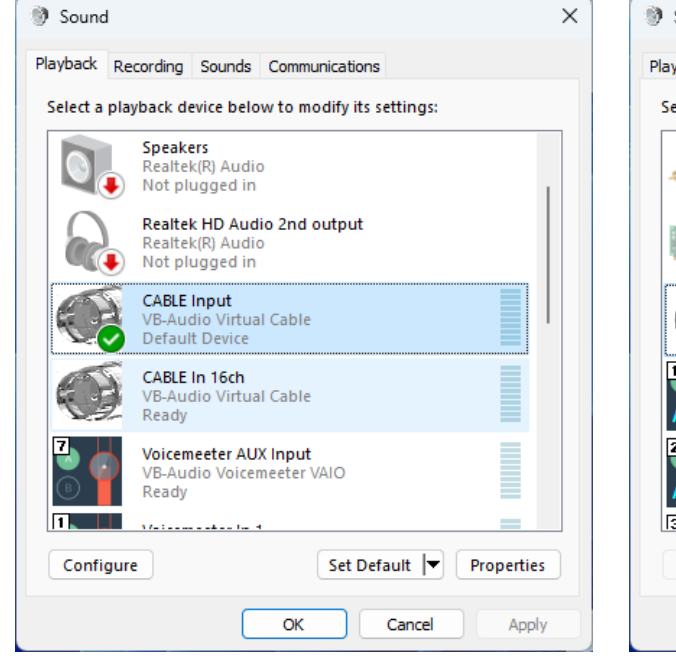

Your default microphone will be the VB-CABLE output (so all audio sent to VB-CABLE input).

| $\leftarrow \equiv$ Settings                    | - |   | × |
|-------------------------------------------------|---|---|---|
| System > Sound                                  |   |   |   |
| Voicemeeter Out A3<br>VB-Audio Voicemeeter VAIO |   | > |   |
| Line<br>2- AudioBox USB 96                      |   | > |   |
| Voicemeeter Out A1<br>VB-Audio Voicemeeter VAIO |   | > |   |
| CABLE Output<br>VB-Audio Virtual Cable          |   | > |   |
| Voicemeeter Out B2<br>VB-Audio Voicemeeter VAIO |   | > |   |
| Voicemeeter Out A5<br>VB-Audia Voicemeeter VAIO |   | > |   |
| Voicemeeter Out A2<br>VB-Audio Voicemeeter VAIO |   | > |   |

Default recording device can be selected in Windows Sound Dialog box (recording tab)

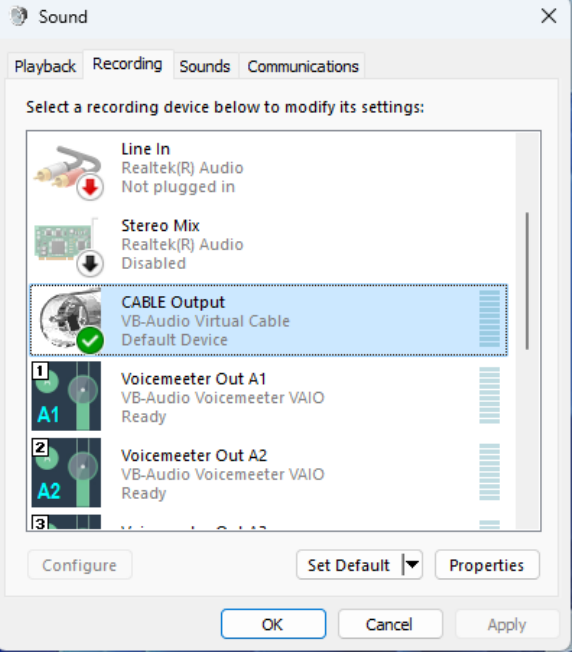

VB-CABLE for Win10/11 x64/Arm64 installs 2x different inputs. The first is a speaker playback device (that can be setup with configure button) limited to 8 channel (7.1 speaker config). The Second CABLE input is a Line Out pin able to manage up to 16 channels. Both are setup in stereo 48kHz by default.

# Set VB-Cable Audio format

The VB-CABLE default format is stereo 48 kHz (for Win10/11) and stereo 44.1 kHz for previous version. The VB-CABLE input or output format can be changed by application connected to it, but most of applications are using the current defined format. So it can be useful to change the audio format, especially the number of channels and the sample rate if needed.

For "Speaker" pin, the channel number can be configured by the **configure** button.

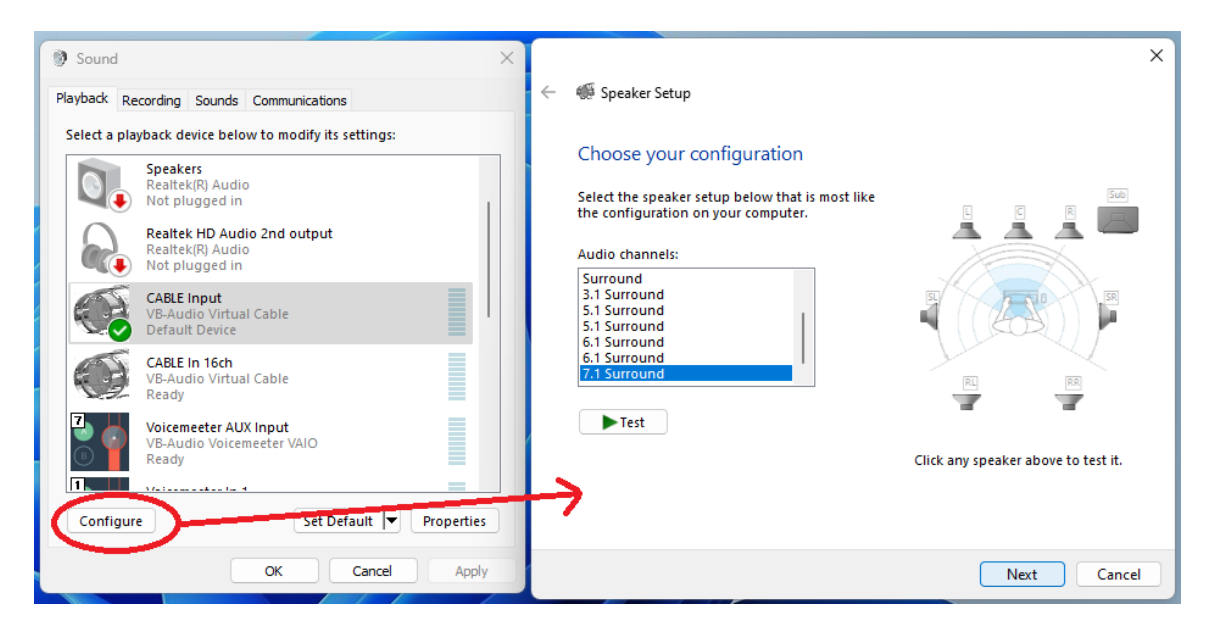

For a "Line Out" pin, the channel number must be defined with the default audio format in advanced properties (both cable inputs cannot be used in the same time):

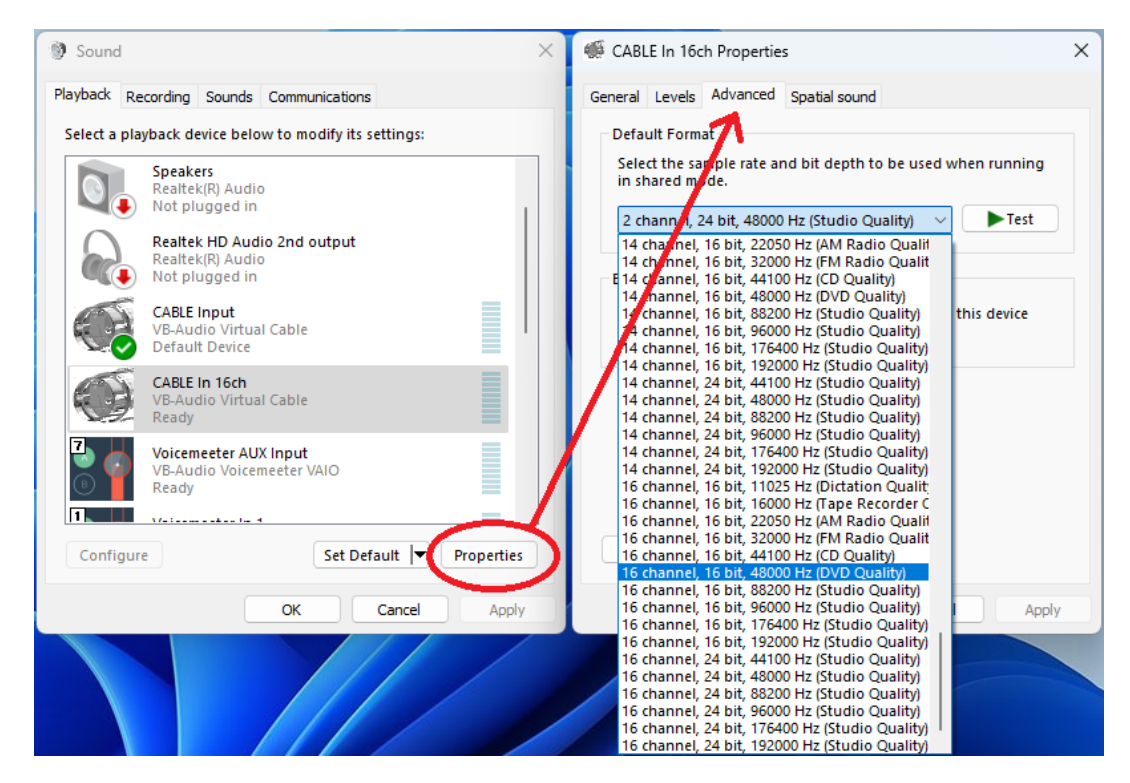

| <b>VB-AUDIO CABLE</b> | Non Contractual document                                                          | page 7            |
|-----------------------|-----------------------------------------------------------------------------------|-------------------|
| Document designed by  | V.Burel©2013-2024 all right reserved. All information provided in this document r | nay be subject to |
|                       | change without notice.                                                            |                   |

VB-CABLE recording devise is a "Line In" pin so the channel number must also be defined with the default audio format in advanced properties:

| Sound ×                                                  | G CABLE Output Properties     X     X                                                                                                    |
|----------------------------------------------------------|----------------------------------------------------------------------------------------------------|
| Playback Recording Sounds Communications                 | General Listen Levels Advanced                                                                                                    |
| Select a recording device below to modify its settings:  | Default Format                                                                                                    |
| Line In<br>Realtek(R) Audio<br>Not plugged in            | Select the sample rate and bit depth to be used when running<br>in shared mode.                                                                                                    |
| Realtek (R) Audio<br>Disabled                            | 14 channel, 16 bit, 3200 Hz (FM Radio Quality)<br>14 channel, 16 bit, 3200 Hz (FM Radio Quality)<br>E 14 channel, 16 bit, 44100 Hz (CD Quality)                                                                                                    |
| CABLE Output<br>VB-Audio Virtual Cable<br>Default Device | 14 channel, 16 bit, 48000 Hz (DVD Quality)<br>14 channel, 16 bit, 88200 Hz (Studio Quality)<br>14 channel, 16 bit, 96000 Hz (Studio Quality)<br>14 channel, 16 bit, 176400 Hz (Studio Quality)<br>14 channel, 16 bit, 19000 Hz (Studio Quality)     |
| Voicemeeter Out A1<br>VB-Audio Voicemeeter VAIO<br>Ready | 14 channel, 24 bit, 4100 Hz (Studio Quality)<br>4 channel, 24 bit, 44100 Hz (Studio Quality)<br>4 channel, 24 bit, 48000 Hz (Studio Quality)<br>14 channel, 24 bit, 48000 Hz (Studio Quality)<br>14 channel, 24 bit, 96000 Hz (Studio Quality)      |
| Voicemeeter Out A2<br>VB-Audio Voicemeeter VAIO<br>Ready | 14 channel, 24 bit, 176400 Hz (Studio Quality)<br>14 channel, 24 bit, 192000 Hz (Studio Quality)<br>16 channel, 16 bit, 11025 Hz (Dictation Quality)<br>16 channel, 16 bit, 16000 Hz (Tape Recorder Quality)                                        |
| Configure Set Default V Properties                       | 16 channel, 16 bit, 32000 Hz (FM Radio Quality)<br>16 channel, 16 bit, 32000 Hz (FM Radio Quality)<br>16 channel, 16 bit, 44100 Hz (CD Quality)<br>16 channel, 16 bit, 48000 Hz (DVD Quality)<br>16 channel, 16 bit, 88200 Hz (Studio Quality)      |
| OK Cancel Apply                                          | 16 channel, 16 bit, 96000 Hz (Studio Quality)<br>16 channel, 16 bit, 176400 Hz (Studio Quality)<br>16 channel, 16 bit, 192000 Hz (Studio Quality)<br>16 channel, 24 bit, 44100 Hz (Studio Quality)                                                  |
|                                                          | 16 channel, 24 bit, 40000 Hz (Studio Quality)<br>16 channel, 24 bit, 88200 Hz (Studio Quality)<br>16 channel, 24 bit, 96000 Hz (Studio Quality)<br>16 channel, 24 bit, 176400 Hz (Studio Quality)<br>16 channel, 24 bit, 192000 Hz (Studio Quality) |

VB-CABLE previous version (XP to Win7) is limited to 8 channels. The 8 channels are also present on VB-CABLE output (recording device) but can be used with MME under XP only. MME is limited to stereo from Vista. But the 8 channels are available though KS interface. WIN10/11 version provides 8 channels (or up to 16) for all interface (MME, WASAPI, KS).

REM: VB-Audio Matrix coconut is able to manage Windows Audio device offering more than 8 channels (up to 64 channels).

**VB-AUDIO CABLE** 

Non Contractual document

page 8

| October2024      | VB-Audio Software | ©V.Burel   |
|------------------|-------------------|------------|
| Reference Manual | VB-CABLE          | revision 3 |
|                  |                   |            |

# **VB-Cable Control Panel**

The VB-Cable Control Panel application can be found in the ZIP package or in the installation folder:

| CABLE                                 | × +                        |                        |                   |        |              | - 🗆 X   |
|---------------------------------------|----------------------------|------------------------|-------------------|--------|--------------|---------|
| $\leftarrow$ $\rightarrow$ $\uparrow$ | C □ > This PC > Local Disk | : (C:) > Program Files | > VB > CAB        | BLE    | Search CABLE | ٩       |
| 🕀 New 🗸                               |                            | Sort 🗸 📰 View 🗸        |                   |        |              | Details |
| 📒 VBVAC_imag 🖈                        | Name                       | Date modified          | Туре              | Size   |              |         |
|                                       | 🍜 pin_in                   | 6/20/2012 5:54 PM      | ICO File          | 8 KB   |              |         |
| 🗸 📮 This PC                           | 🏽 pin_out                  | 6/20/2012 6:18 PM      | ICO File          | 8 KB   |              |         |
| > 🏪 Local Disk (C:)                   | VBCABLE_ControlPanel       | 10/8/2024 3:13 PM      | Application       | 909 KB |              |         |
| > - DATA (D:)                         | 😸 VBCABLE_Setup_x64        | 9/30/2024 4:51 PM      | Application       | 916 KB |              |         |
| > 💼 DiskE (\\VBI3)                    | 📓 vbMmeCable64_win10       | 10/8/2024 2:50 PM      | Setup Information | 12 KB  |              |         |
| > 🛬 Network                           |                            |                        |                   |        |              |         |
|                                       |                            |                        |                   |        |              |         |
| 5 items   1 item selected             | 908 KB                     |                        |                   |        |              |         |

The VB-CABLE control panel is basically made to help in some particular cases, or in order to improve audio quality or real time streaming aspects, VB-CABLE control panel allows setting two important system parameters: the **Max Latency** (pipe size) and **internal sample rate** (called 'Internal SR').

| VB-Audio Virtual Cable Control Pane                                                          | l (Version 3.3.1.7)                                                 |                                                                                                 |                            |                             |                                                                     |                                                                                                 |                                                               |                                  |
|----------------------------------------------------------------------------------------------|---------------------------------------------------------------------|-------------------------------------------------------------------------------------------------|----------------------------|-----------------------------|---------------------------------------------------------------------|-------------------------------------------------------------------------------------------------|---------------------------------------------------------------|----------------------------------|
| Discharge VD Andia Vistoria                                                                  | P-11-                                                               |                                                                                                 |                            |                             |                                                                     |                                                                                                 |                                                               |                                  |
| Driver Name: VB-Audio Virtual C                                                              | able                                                                |                                                                                                 |                            | Statistics                  |                                                                     | Input                                                                                           |                                                               | Output                           |
| Driver Version: 3.3.1.7                                                                      |                                                                     |                                                                                                 |                            | Buffers: 3514               | b128;                                                               | 14                                                                                              |                                                               | 2401                             |
| Max Latency: 7168 smp                                                                        |                                                                     |                                                                                                 |                            | ull loss: 1474314           | b256                                                                | 2807                                                                                            | b256:                                                         | 1424758                          |
| Internal SR: 48000 Hz                                                                        |                                                                     |                                                                                                 | Ru                         | sh loss: O                  | b512:                                                               | 552                                                                                             | b512:                                                         | 49386                            |
| Latency: 7168 smp                                                                            |                                                                     |                                                                                                 |                            | Init: 1 / T2                | b1024:                                                              | 141                                                                                             | ь1024:                                                        | 2                                |
|                                                                                              |                                                                     | -                                                                                               |                            |                             |                                                                     | man                                                                                             |                                                               |                                  |
| Input Driver Info                                                                            |                                                                     | - Andale                                                                                        | - Aller                    |                             | HE.                                                                 | - 0                                                                                             |                                                               |                                  |
| DMA Size: 4096 / 0 nph                                                                       |                                                                     |                                                                                                 |                            |                             | 177                                                                 | 0                                                                                               | 0                                                             |                                  |
| Error DMA E/H- 0 / 0                                                                         | S1                                                                  |                                                                                                 |                            | •                           | Aut                                                                 |                                                                                                 |                                                               | 51                               |
| Buffor Call: 2527                                                                            | Cable In                                                            | iput Part                                                                                       | and the                    |                             |                                                                     | and the second                                                                                  | C                                                             | able Output                      |
| Times Olitable 0                                                                             | ch: 2                                                               |                                                                                                 | A STATE OF THE OWNER       | 100                         | 11000                                                               | -                                                                                               | ch                                                            | 2                                |
|                                                                                              | sr: 4800                                                            | 0 Hz                                                                                            | 100                        |                             | 115.7                                                               |                                                                                                 | er                                                            | 48000 Hz                         |
| Counter Ex/S: 074025                                                                         | rog: 24 b                                                           | ite                                                                                             | - from -                   |                             | 1.1                                                                 |                                                                                                 | 100                                                           | 24 bite                          |
| Counter ex3: 3550                                                                            | 163. 24 0                                                           | 113                                                                                             | Pris.                      |                             | 1.40                                                                |                                                                                                 | 163.                                                          | 24 0115                          |
| Output Driver Infe                                                                           |                                                                     | Calculation (                                                                                   |                            |                             |                                                                     |                                                                                                 |                                                               |                                  |
| DIAA Sizes 4000 / 0 anh                                                                      | Inpu                                                                | t Levels                                                                                        |                            |                             | 1                                                                   | Output Levels                                                                                   |                                                               |                                  |
| DIVIA 5126. 40967 0 11pb                                                                     | 1                                                                   | 54.7 %                                                                                          | FL                         |                             | 1                                                                   | 55.2 %                                                                                          | %                                                             | FL                               |
| Error DIMA F/H: 0 / 0                                                                        | 2                                                                   | 49.5 %                                                                                          | FR                         | Wode:                       | 2                                                                   | 49.9 9                                                                                          | %                                                             | FR                               |
|                                                                                              | 2                                                                   | 0.0.9/                                                                                          | FC                         | Virtual Cable               |                                                                     |                                                                                                 |                                                               |                                  |
| Buffer Call: 2948298                                                                         | 3                                                                   | 0.0 %                                                                                           | 10                         | viitual Gable               | 3                                                                   | 0.0 %                                                                                           | 6                                                             | FC                               |
| Buffer Call: 2948298<br>Timer Glitch: 0                                                      | 3                                                                   | 0.0 %                                                                                           | LF                         | Virtual Cable               | 3<br>4                                                              | 0.0 %<br>0.0 %                                                                                  | 6                                                             | LE                               |
| Buffer Call: 2948298<br>Timer Glitch: 0<br>Counter Ex/S: 0 / 2950696                         | 3<br>4<br>5                                                         | 0.0 %<br>0.0 %<br>0.0 %                                                                         | LF                         | Volume Control:             | 3<br>4<br>5                                                         | 0.0 %<br>0.0 %<br>0.0 %                                                                         | 6<br>6<br>6                                                   | FC<br>LF<br>RL                   |
| Buffer Call: 2948298<br>Timer Glitch: 0<br>Counter Ex/S: 0 / 2950696<br>Counter ex3: 2948301 | 3<br>4<br>5<br>6                                                    | 0.0 %<br>0.0 %<br>0.0 %                                                                         | LF<br>RL<br>RR             | Volume Control:<br>Disabled | 3<br>4<br>5<br>6                                                    | 0.0 %<br>0.0 %<br>0.0 %<br>0.0 %                                                                | 6<br>6<br>6                                                   | FC<br>LF<br>RL<br>RR             |
| Buffer Call: 2948298<br>Timer Glitch: 0<br>Counter Ex/S: 0 / 2950696<br>Counter ex3: 2948301 | 3<br>4<br>5<br>6<br>7                                               | 0.0 %<br>0.0 %<br>0.0 %<br>0.0 %                                                                | LF<br>RL<br>RR<br>SL       | Volume Control:<br>Disabled | 3<br>4<br>5<br>6<br>7                                               | 0.0 %<br>0.0 %<br>0.0 %<br>0.0 %<br>0.0 %                                                       | 6<br>6<br>6<br>6                                              | FC<br>LF<br>RL<br>RR<br>SL       |
| Buffer Call: 2948298<br>Timer Glitch: 0<br>Counter Ex/S: 0 / 2950696<br>Counter ex3: 2948301 | 3<br>4<br>5<br>6<br>7<br>8                                          | 0.0 %<br>0.0 %<br>0.0 %<br>0.0 %<br>0.0 %                                                       | LF<br>RL<br>RR<br>SL<br>SR | Volume Control:<br>Disabled | 3<br>4<br>5<br>6<br>7<br>8                                          | 0.0 %<br>0.0 %<br>0.0 %<br>0.0 %<br>0.0 %<br>0.0 %                                              | 6<br>6<br>6<br>6<br>6                                         | FC<br>LF<br>RL<br>RR<br>SL<br>SR |
| Buffer Call: 2948298<br>Timer Glitch: 0<br>Counter Ex/S: 0 / 2950696<br>Counter ex3: 2948301 | 3<br>4<br>5<br>6<br>7<br>8<br>9                                     | 0.0 %<br>0.0 %<br>0.0 %<br>0.0 %<br>0.0 %<br>0.0 %                                              | LF<br>RL<br>RR<br>SL<br>SR | Volume Control:<br>Disabled | 3<br>4<br>5<br>6<br>7<br>8<br>9                                     | 0.0 %<br>0.0 %<br>0.0 %<br>0.0 %<br>0.0 %<br>0.0 %<br>0.0 %                                     | 6<br>6<br>6<br>6<br>6                                         | FC<br>LF<br>RL<br>RR<br>SL<br>SR |
| Buffer Call: 2948298<br>Timer Glitch: 0<br>Counter Ex/S: 0 / 2950696<br>Counter ex3: 2948301 | 3<br>4<br>5<br>6<br>7<br>8<br>9<br>10                               | 0.0 %<br>0.0 %<br>0.0 %<br>0.0 %<br>0.0 %<br>0.0 %<br>0.0 %                                     | LF<br>RL<br>RR<br>SL<br>SR | Volume Control:<br>Disabled | 3<br>4<br>5<br>6<br>7<br>8<br>9<br>10                               | 0.0 %<br>0.0 %<br>0.0 %<br>0.0 %<br>0.0 %<br>0.0 %<br>0.0 %                                     | 6<br>6<br>6<br>6<br>6<br>6<br>6<br>6                          | FC<br>LF<br>RL<br>RR<br>SL<br>SR |
| Buffer Call: 2948298<br>Timer Glitch: 0<br>Counter Ex/S: 0 / 2950696<br>Counter ex3: 2948301 | 3<br>4<br>5<br>7<br>8<br>9<br>10<br>11                              | 0.0 %<br>0.0 %<br>0.0 %<br>0.0 %<br>0.0 %<br>0.0 %<br>0.0 %                                     | LF<br>RL<br>RR<br>SL<br>SR | Volume Control:<br>Disabled | 3<br>4<br>5<br>6<br>7<br>8<br>9<br>10<br>11                         | 0.0 %<br>0.0 %<br>0.0 %<br>0.0 %<br>0.0 %<br>0.0 %<br>0.0 %<br>0.0 %<br>0.0 %                   | 6<br>6<br>6<br>6<br>6<br>6<br>6<br>6<br>6                     | FC<br>LF<br>RL<br>RR<br>SL<br>SR |
| Buffer Call: 2948298<br>Timer Glitch: 0<br>Counter Ex/S: 0 / 2950696<br>Counter ex3: 2948301 | 3<br>4<br>5<br>6<br>7<br>8<br>9<br>10<br>11<br>12                   | 0.0 %<br>0.0 %<br>0.0 %<br>0.0 %<br>0.0 %<br>0.0 %<br>0.0 %<br>0.0 %<br>0.0 %                   | LF<br>RL<br>RR<br>SL<br>SR | Volume Control:<br>Disabled | 3<br>4<br>5<br>6<br>7<br>8<br>9<br>10<br>11<br>12                   | 0.0 %<br>0.0 %<br>0.0 %<br>0.0 %<br>0.0 %<br>0.0 %<br>0.0 %<br>0.0 %<br>0.0 %<br>0.0 %          | 6<br>6<br>6<br>6<br>6<br>6<br>6<br>6<br>6<br>6<br>6           | FC<br>LF<br>RL<br>RR<br>SL<br>SR |
| Buffer Call: 2948298<br>Timer Glitch: 0<br>Counter Ex/S: 0 / 2950696<br>Counter ex3: 2948301 | 3<br>4<br>5<br>6<br>7<br>8<br>9<br>10<br>11<br>12<br>13             | 0.0 %<br>0.0 %<br>0.0 %<br>0.0 %<br>0.0 %<br>0.0 %<br>0.0 %<br>0.0 %<br>0.0 %                   | LF<br>RL<br>RR<br>SL<br>SR | Volume Control:<br>Disabled | 3<br>4<br>5<br>6<br>7<br>8<br>9<br>10<br>11<br>12<br>13             | 0.0 %<br>0.0 %<br>0.0 %<br>0.0 %<br>0.0 %<br>0.0 %<br>0.0 %<br>0.0 %<br>0.0 %<br>0.0 %          | 6<br>6<br>6<br>6<br>6<br>6<br>6<br>6<br>6                     | FC<br>LF<br>RL<br>RR<br>SL<br>SR |
| Buffer Call: 2948298<br>Timer Glitch: 0<br>Counter Ex/S: 0 / 2950696<br>Counter ex3: 2948301 | 3<br>4<br>5<br>6<br>7<br>8<br>9<br>10<br>11<br>12<br>13<br>13<br>14 | 0.0 %<br>0.0 %<br>0.0 %<br>0.0 %<br>0.0 %<br>0.0 %<br>0.0 %<br>0.0 %<br>0.0 %<br>0.0 %          | LF<br>RL<br>RR<br>SL<br>SR | Volume Control:<br>Disabled | 3<br>4<br>5<br>6<br>7<br>8<br>9<br>10<br>11<br>12<br>13<br>14       | 0.0 %<br>0.0 %<br>0.0 %<br>0.0 %<br>0.0 %<br>0.0 %<br>0.0 %<br>0.0 %<br>0.0 %<br>0.0 %<br>0.0 % | 6<br>6<br>6<br>6<br>6<br>6<br>6<br>6<br>6<br>6                | FC<br>LF<br>RL<br>RR<br>SL<br>SR |
| Buffer Call: 2948298<br>Timer Glitch: 0<br>Counter Ex/S: 0 / 2950696<br>Counter ex3: 2948301 | 3<br>4<br>5<br>6<br>7<br>8<br>9<br>10<br>11<br>12<br>13<br>14<br>15 | 0.0 %<br>0.0 %<br>0.0 %<br>0.0 %<br>0.0 %<br>0.0 %<br>0.0 %<br>0.0 %<br>0.0 %<br>0.0 %<br>0.0 % | LF<br>RL<br>RR<br>SL<br>SR | Volume Control:<br>Disabled | 3<br>4<br>5<br>6<br>7<br>8<br>9<br>10<br>11<br>12<br>13<br>14<br>15 | 0.0 %<br>0.0 %<br>0.0 %<br>0.0 %<br>0.0 %<br>0.0 %<br>0.0 %<br>0.0 %<br>0.0 %<br>0.0 %<br>0.0 % | 6<br>6<br>6<br>6<br>6<br>6<br>6<br>6<br>6<br>6<br>6<br>6<br>6 | FC<br>LF<br>RL<br>RR<br>SL<br>SR |

VB-AUDIO CABLE Non Contractual document page 9
Document designed by V.Burel©2013-2024 all right reserved. All information provided in this document may be subject to
change without notice.

VB-CABLE Control Panel shows current system parameters (top-Left):

- Driver Name: VB-Audio Virtual Cable
- Driver Version: 3.3.1.7
- Max Latency: 7168 (is the max allocated memory on driver init).
- Internal SR: 48000 Hz (the working samplerate of the cable).
- Latency: 7168 (can be changed on the fly to improve latency).

Input / Output current settings show the current windows audio format configuration or the audio format used by connected client applications (applications might set/change i/o format, pending on O/S version and audio interface type used by them).

- **S0, S1**... number or system stream connected
- L : Loopback in use.

VB-CABLE Control Panel also shows statistics related to buffering, helpful to optimize latency. These statistics are simple counters for different buffer size:

b128 = number of buffer above or equal to 128 samples = nb buffers < 256 samples. b256 = number of buffer above or equal to 256 samples = nb buffers < 512 samples. b512 = number of buffer above or equal to 512 samples = nb buffers < 1024 samples.

Operating System can use different buffer size for streaming audio. In the picture above we can see that the cable input (which is a playback audio device) has been fed with 128 samples buffers as well as 256, 512 or 1024 samples buffers. To be precise, this statistics mean that VB-CABLE has received buffer with a size between 128 and more than 1024 samples.

Input driver info and Output driver info are for debugging purpose. Error DMA F/H must be 0 / 0.

| October2024      | VB-Audio Software | ©V.Burel   |
|------------------|-------------------|------------|
| Reference Manual | VB-CABLE          | revision 3 |
|                  |                   |            |

#### Configuring Internal Sample rate:

VB-CABLE works internally with a fixed Samplerate (given by Internal SR). It allows managing any audio sample rate format on input and output (independently). Then a DVD Player can send 48 kHz sound on VB-Cable input while another audio application can record at 44.1 kHz on VB-Cable Output. Conversion is automatically made by VB-CABLE.

| ໝ VB-Audio Virtual Cable Control Panel (Version 3.3.1.7) |                                                                                                    | The main menu allows to set different                                  |
|----------------------------------------------------------|----------------------------------------------------------------------------------------------------|------------------------------------------------------------------------|
| Options Latency About                                    |                                                                                                    | options.                                                               |
| Reset Pin Name and Icon                                  |                                                                                                    |                                                                        |
| Enable Windows Volume Control                            |                                                                                                    | 7168 as default buffer size is usually                                 |
| <ul> <li>Enable Loopback Streaming</li> </ul>            | Puter Puter | enough for any usual workflow<br>because it quarantees a stable stream |
| Set Max Latency: 4096 smp (requires REBOOT)              |                                                                                                    | if connected applications are using                                    |
| Set Max Latency: 5120 smp (requires REBOOT)              | 2                                                                                                    | huffor size below 2048 samples                                         |
| Set Max Latency: 6144 smp (requires REBOOT)              | South Carton                                                                                                    | bullet size below 2046 samples.                                        |
| Set Max Latency: 7168 smp (requires REBOOT)              |                                                                                                    | However this can be not enough for                                     |
| Set Max Latency: 8192 smp (requires REBOOT)              |                                                                                                    | nign samplerate use cases (e.g. 192                                    |
| Set Max Latency: 12288 smp (requires REBOOT)             | Colores Con                                                                                                    | KI 12).                                                                |
| Set Max Latency: 16384 smp (requires REBOOT)             | Will Cash                                                                                                    |                                                                        |
| Set Max Latency: 32768 smp (requires REBOOT)             |                                                                                                    | The menu allows to allocate more                                       |
| Internal Sampling Rate: 44100 Hz                         |                                                                                                    | historial later av                                                     |
| Internal Sampling Rate: 48000 Hz                         | ale                                                                                                    | a bigger internal latency.                                             |
| Internal Sampling Rate: 88200 Hz                         | 48.6 % FL                                                                                                    |                                                                        |
| Internal Sampling Rate: 96000 Hz                         | 45.7 % FR                                                                                                    | Internal sampling rate can be changed                                  |
| Internal Sampling Rate: 176400 Hz                        | 0.0 % FC                                                                                                    | on the fly, but to be persistent (stored                               |
| Internal Sampling Rate: 192000 Hz                        | 0.0 % LF                                                                                                    | in registry) the Control Panel must by                                 |
| Reset settings to initial state                          | 0.0 % RR<br>0.0 % SL                                                                                                    | run in administrator mode.                                             |

VB-CABLE for Win10/11 supports 8kHz to 192 kHz sample rate on i/o, though standard Internal sample: 44.1, 48, 88.2, 96, 176.4 and 192 kHz.

If both i/o have the same sample rate than the Internal SR, the sound pass through the CABLE without conversion, so with the best audio quality ! That's why it can be useful to set the right Internal sample rate for given use cases.

But according Windows Version and Audio Interface used by client applications (e.g. MME, WASAPI, DX) system components (like kMixer for example) can make required conversion and decrease sound quality (independently from the VB-CABLE).

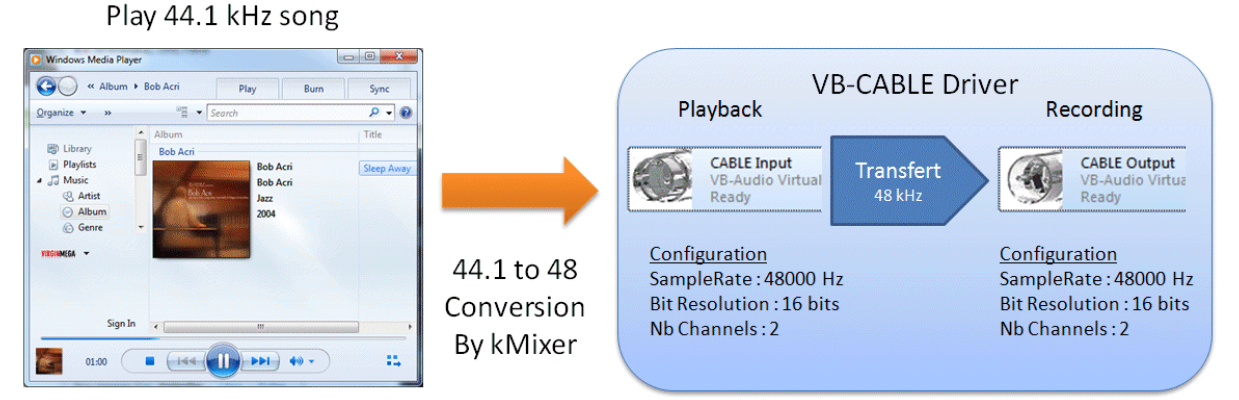

For example under Win7, conversion is made while under XP VB-Cable Input Samplerate is changed by windows media player.

| VB-AUDIO CABLE       | Non Contractual document                                                        | page 11           |
|----------------------|---------------------------------------------------------------------------------|-------------------|
| Document designed by | V.Burel©2013-2024 all right reserved. All information provided in this document | may be subject to |
|                      | change without notice.                                                          |                   |

| October2024      | VB-Audio Software | ©V.Burel   |
|------------------|-------------------|------------|
| Reference Manual | VB-CABLE          | revision 3 |

#### **Configuring Internal Latency:**

VB-CABLE can now let you change the latency on the fly or by editing the value on main view, or by using the latency menu.

| VB VB-Au   | idio Virtual Cable Control Panel (Version 3.3.1.7) |            |                    |                    | ×               |
|------------|----------------------------------------------------|------------|--------------------|--------------------|-----------------|
| Options    | Latency About                                      |            |                    |                    |                 |
| Driver     | Set Current Latency: 3x 128 smp                    |            |                    | Input              | Output          |
| Driver \   | Set Current Latency: 3x 256 smp                    |            | Buffers: 266576    | b128: 15           | b128: 2603      |
| Max L      | Set Current Latency: 3x 512 smp                    |            | Pull loss: 1474315 | b256: 250113       | b256: 1671787   |
| Inter      | Set Current Latency: 3x 768 smp                    |            | Rush loss: 0       | b512: <b>16307</b> | b512: 65246     |
| L          | Set Current Latency: 3x 1024 smp                   |            | Init: 1 / T2       | b1024: <b>141</b>  | b1024: <b>2</b> |
|            | Set Current Latency: 3x 2048 smp                   |            |                    | and the second     |                 |
| Input      | Set Current Latency: 7168 smp (default)            |            |                    |                    | •               |
| DI         | Set Current Latency: 3x 4096 smp                   |            |                    |                    | 0               |
| Error D    | Set Current Latency: 3x 8192 smp                   |            |                    | 1211               | S1              |
| Bu<br>Time | Extra Info                                         | [E] or [*] | the l              | 11300              | ch: 2           |
| Count      | er Ex/S: 0 / 266914 sr: 4800                       | ) Hz       |                    | 1917               | sr: 48000 Hz    |

If the latency is considered too small according statistics (buffer used by applications connected to the cable) the counter becomes red and the sound can become discontinued or simply silence.

![](_page_11_Figure_5.jpeg)

Simply enter a bigger value until removing the red display

![](_page_11_Figure_7.jpeg)

| October2024      | VB-Audio Software | ©V.Burel   |
|------------------|-------------------|------------|
| Reference Manual | VB-CABLE          | revision 3 |
|                  |                   |            |

#### Loopback streaming:

Microsoft windows provides WASAPI interface to capture the stream of the playback device too (not only the recording device). This has been made to let remoting program to capture the sound playing back for example. This streaming was previously taken in charge by the system but is a special feature in new Win10 Driver Architecture and must be managed at driver level. Activated by default the Loopback option will allow you to capture the VB-CABLE Input.

![](_page_12_Figure_3.jpeg)

#### Windows Volume Control:

New VB-CABLE version implements the Windows Volume Control by option to let you change the volume of the VB-CABLE input (Playback device) with the regular Windows Controller. Otherwise the Volume Control has no effect (Mute control can have effect, pending on Windows version).

![](_page_12_Figure_6.jpeg)

#### Reset Pin Name and Icon:

Will let you reset the icon and pin name of VB-CABLE device (run VB-CABLE Control Panel in administrator mode).

| Deference Menuel |                   | naviaian 3 |
|------------------|-------------------|------------|
| October2024      | VB-Audio Software | ©V.Bure    |

#### **Understanding Latency:**

Basically the VB-CABLE needs 3 buffers to make a continuous audio stream (one for input, one for internal, one for output), the difficulty to set the Max Latency is given by the operating system which is using various buffer size to stream audio.

# Max Latency = 3 x Max Buffer Size

**Statistics** are there to let you define rationally the best Max Latency of the cable and first to find the biggest buffer size used by current audio stream. It means you need to play the stream through the cable (with the player application and recorder application if any) to analyze statistics before setting VB-Cable Max Latency.

It's important to understand that audio stream buffering is pending on client applications and audio interface used by these applications (MME, KS, WASAPI behave different). If you set optimal latency for your DVD player and Audacity using KS audio interface, it could not work anymore with other player and recorder application.

![](_page_13_Picture_6.jpeg)

#### Finding Max Buffer Size:

According statistics left there, audio stream is never using buffer size above or equal 512 samples.

Consequently this stream should work with 512 samples buffer. 512 can be considered as the max buffer size used by current audio stream.

So MAX Latency =  $3 \times 512 = 1536$ 

This result is true only if sample rate configuration is the same for i/o and internal SR.

This basic formula is working also for Hi-Fi Cable. However, for VB-CABLE where internal sample rate can be different from input sample rate and output sample rate, best Max Latency will need to be scaled by the ratio: InternalSR / (i/o SR).

$$Max \ Latency = 3 \times (Max \ Buffer \ Size) \times \frac{InternalSR}{outputSR}$$

In the example above, if internal sample rate is 96 kHz and i/o SR is 44.1 kHz, then our Max Latency must be scaled by 96/44.1.

$$Max \ Latency = 3 \times 512 \times \frac{96000}{44100} = 1536 \times 2.177 = 3343$$

So, the real MAX Latency in this case must be set to 3343 samples min (4096 recommended).

**VB-AUDIO CABLE** 

Non Contractual document

page 14

| October2024      | VB-Audio Software | ©V.Burel   |
|------------------|-------------------|------------|
| Reference Manual | VB-CABLE          | revision 3 |

#### Finding Optimal Latency in particular cases:

General formula to compute Optimal Max Latency is much more complicated and would need to be implemented in the Control Panel as a Suggestion for users ... However we can study different possible cases according statistics results.

#### Always take the Maximum Buffer given by statistics:

| Statistics      | Input     | Output     | Here, according statistics, the stream of                                        |
|-----------------|-----------|------------|----------------------------------------------------------------------------------|
| Buffers: 5195   | b128: 31  | b128: 15   | the Audio Source Application is using 512 sample may buffer while the stream     |
| Push loss: 1548 | 6256-4635 | b256: 1949 | of the Audio Recorder application uses                                           |
| Init: 1         | b1024: 0  | b1024: 0   | 1024 samples Max Buffer.                                                         |
|                 | 6         |            | Use biggest value and compute Max Latency with it = $3 \times 1024$ (x SR scale) |

**Important remark:** VB-CABLE will work correct if its current Latency is equal or above the computed MAX Latency with Statistics (that's why default value is 7x1024 or 8x1024 samples. This value should work correct for most of the cases, up to 96 kHz stream). However, if the current MAX latency is lower than the computed MAX Latency according statistics, you might get cut in the sound (stream continuity problem).

#### Use Max Latency if Statistics are overloaded:

| 28: 15   | L400-  | 201  |        |                 |
|----------|--------|------|--------|-----------------|
|          | D120.  | 31   | b128:  | Buffers: 5195   |
| 56: 1949 | b256;  | 4635 | b256:  | Push loss: 1548 |
| 2 865    | b512:  | 650  | b512:  | Pull loss: 0    |
| 24: 136  | b1024: | 26   | b1024: | Init: 1         |
| 24: 1    | b1024: | 26   | b1024: | Init: 1         |

If Streaming is using 1024 samples buffer and more, you are obliged to consider using max Latency without being sure it will work correct (streaming might use 2048 or 8192 buffer as well, we cannot see it here because statistics are limited to 1024 buffer size).

Note: for VB-CABLE, you can decrease the Internal SR to increase effective pipe size.

#### Statistics on Hi-Fi Cable:

| Buffers:11687 | b128:0     | b128:2474 |
|---------------|------------|-----------|
| Push Lost:0   | b256:0     | b256:4591 |
| Pull lost:0   | b512:11687 | b512:0    |
| Init:1        | b1024:0    | b1024:0   |
| MSR:44106 Hz  | b2048:0    | b2048:0   |

Hi-Fi Cable Statistics go up to 2048 buffering because can support bigger sample rate, and audio streaming is usually increasing buffering with samplerate.

REM : When client audio application are using KS or WASAPI audio interface, VB-CABLE usually receive the same buffer size. This is the case here above where only b512 counter is increased on input (because audio sound is sent through KS interface with 512 sample buffer) while MME buffering can use various buffer size to manage audio stream (as we can see it on output statistics – the right column). Consequently, If you are sure about how your audio application are buffering audio stream, you might use it to configure Max Latency (without needing to use statistics – or just to check the consistency of your settings).

| VB-AUDIO CABLE       | Non Contractual document                                                    | page 15                 |
|----------------------|-----------------------------------------------------------------------------|-------------------------|
| Document designed by | V.Burel©2013-2024 all right reserved. All information provided in this docu | ument may be subject to |
|                      | change without notice.                                                      |                         |

| Reference Manual | VB-CABLE          | revision 3 |
|------------------|-------------------|------------|
| October2024      | VB-Audio Software | ©V.Bure    |
|                  |                   |            |

### Hi-Fi Cable and ASIO Bridge:

HiFi Cable is a bit different (compared to original VB-CABLE) since it does not include an SRC (Sample Rate Converter). Consequently, it works correctly only if i/o are configured with the same sample rate.

![](_page_15_Picture_3.jpeg)

HiFi Cable Control Panel is called **ASIO Bridge** because it also allows routing virtual i/o to an ASIO Device. Per default HiFi Cable is in **Pass Through** mode: The regular mode where all incoming audio on input is going to audio output of the Hi-Fi Cable. In **ASIO Direct** Mode the HiFi Cable Input is routed to ASIO output and the ASIO input is routed to HiFi Cable Output. In a way, ASIO Bridge is an Audio Interface Converter allowing audio application to use ASIO device through its regular audio management (MME, KS, Direct-X or WASAPI).

NOTE : If the ASIO Bridge Application is not launched then the Hi-Fi Cable is PASS Through anyway.

#### HiFi Cable Max Latency:

Since it support up to 384 kHz audio stream, Hi-Fi Cable includes more options to set maximum latency time (up to 32k samples).

![](_page_15_Picture_8.jpeg)

| October2024 | VB-Audio Software | ©V.Bure |
|-------------|-------------------|---------|

#### Alert when Max Latency is not big enough:

HiFi Cable Control Panel is analyzing statistics every second to check if the pipe size is big enough to support buffering used by the different i/o streams. And if current MAX Latency is too weak, we got a blinking text below LCD proposing a new MAX Latency.

![](_page_16_Picture_3.jpeg)

The red text below the LCD is displayed when current Cable Latency is too small to support current audio stream.

#### Alert when ASIO Buffer is too big.

ASIO Buffer size is displayed in a red blinking rectangle if it is too big compared to the cable MAX Latency. Again we must respect the main rule where buffer used must have size below 1/3 of the Cable MAX Latency.

![](_page_16_Figure_7.jpeg)

#### Alert when Sample rate are different.

Since the Hi-Fi Cable do not include a sample rate converter, all sample rate must be the same to make the different stream work correctly. These displayed sample rate are blinking on ASIO Bridge Dialog box only if used: it means only if there is an application connected to the virtual audio input out output.

REM: Of course if its blinking you can expect to have a corrupted audio stream, because not working in the right sample rate.

| October2024      | VB-Audio Software | ©V.Burel   |
|------------------|-------------------|------------|
| Reference Manual | VB-CABLE          | revision 3 |

#### Alert when ASIO Driver is not started:

If ASIO Driver is not started, the device name is followed by the mention (STOPPED). To restart it, reselect ASIO Device in popup menu, or change twice the ASIO Bridge mode (PASS Through and ASIO Direct).

![](_page_17_Picture_3.jpeg)

#### Alert on bad ASIO Clock

ASIO Bridge includes a sample rate measurement to check the real sample rate delivered by ASIO driver. This is done to detect wrong hardware configuration: bad sync mode, wrong word clock and whatever clock default if any.

Typical problem comes from hardware input that can use a different sample rate than the one required by the software. If you play a DVD asking for 48 kHz, ASIO Driver can start with this setting but work finally in 44.1 kHz because converter or audio physical connection is driven by another clock.

![](_page_17_Picture_7.jpeg)

If there is an ASIO Clock problem, the measured sample rate (here 44100 Hz) is shown in a blinking red rectangle.

# VB-CABLE Under WINDOWS XP

**VB-AUDIO CABLE** 

Non Contractual document

page 19

# **VB-CABLE Installation under Windows XP**

The VB CABLE is a regular MME / KS / Direct X Audio Driver presenting a playback and recording point (exactly like other regular audio devices). To install it, just unzip the package in a folder on your local disk and launch the program **VBCABLE\_Setup.exe** (for 32bit O/S).

![](_page_19_Picture_4.jpeg)

After installation you can go on Control Panel / Sound and Audio Properties Dialog Box to check that you have a new Audio Device installed on your system, called **VB-Audio Point**.

REM: (under other O/S above VISTA, the driver name is VB-CABLE input/output).

**VB-AUDIO CABLE** 

Non Contractual document

#### Select VB-CABLE as default device

The VB-CABLE works like a regular audio device and can be selected as a playback device by any audio application handling MME, KS or Direct-X audio interfaces.

| To record any sound played on your                                                  | Sounds and Audio Devices Properties |
|-------------------------------------------------------------------------------------|-------------------------------------|
| Default Playback Device. Then every sound                                           | Volume Sounds Audio Voice Hardware  |
| playing on your computer will be sent to the                                        | Sound playback                      |
| VB-CABLE input.                                                                     | Default device:                     |
| WARNING, you will hear nothing anymore in your speaker while the VB-CABLE output is | Volume Advanced                     |
| not routed to physical output (with another                                         | Sound recording                     |
|                                                                                     | Realtek HD Audio Input              |
| REM: Don't forget to push the APPLY button to confirm your selection.               | Volume Advanced                     |
| -                                                                                   | MIDI music playback                 |
|                                                                                     |                                     |
|                                                                                     | Microsoft GS Wavetable SW Synth     |
|                                                                                     | Volume About                        |
|                                                                                     | Use only default devices            |
|                                                                                     | OK Cancel Apply                     |

Then you can launch a player application (using default playback device). For example VLC, Windows Media Player, Winamp...

![](_page_20_Picture_7.jpeg)

**VB-AUDIO CABLE** 

Non Contractual document

#### Check the sound is coming into VB-Cable input

The VB-CABLE package includes a small Control Panel program that can be useful to check if it works.

| 🚆 VB-Audio Virtual Cable Control Panel (Version 3.3.1.7) |                       |                |                                                                                                    |                                                                                                    |                           |                 |
|----------------------------------------------------------|-----------------------|----------------|----------------------------------------------------------------------------------------------------|----------------------------------------------------------------------------------------------------|---------------------------|-----------------|
| Options                                                  | Latency About         | t              |                                                                                                    |                                                                                                    |                           |                 |
| Drive                                                    | r Name: <b>VB-Aud</b> | lio Virtual Ca | able                                                                                                    |                                                                                                    | Input                     | Output          |
| Driver                                                   | Version: 1.0.3.5      |                |                                                                                                    | Buffers: 898                                                                                                    | b128: 5                   | b128: <b>0</b>  |
| Max L                                                    | atency: 7168 sn       | np             |                                                                                                    | Pull loss: 0                                                                                                    | b256: 887                 | b256: <b>0</b>  |
| Inte                                                     | rnal SR: 48000 H      | lz             |                                                                                                    | Rush loss: 880                                                                                                    | b512: 0                   | b512: <b>0</b>  |
|                                                          |                       |                |                                                                                                    | Init: 1                                                                                                    | b1024: <b>0</b>           | b1024: <b>0</b> |
|                                                          |                       |                |                                                                                                    |                                                                                                    | and the second            |                 |
| Input                                                    | Levels                |                | The second second second second second second second second second second second second second second second se | ingene (                                                                                                    |                           |                 |
| 1                                                        | 66.4 %                | FL             | Callerta                                                                                                    |                                                                                                    |                           |                 |
| 2                                                        | 70.5 %                | FR             |                                                                                                    |                                                                                                    |                           | •               |
| 3                                                        | 0.0 %                 | FC             | Same -                                                                                                    |                                                                                                    |                           |                 |
| 4                                                        | 0.0 %                 | LF             | Cable Input                                                                                                    |                                                                                                    | Contraction of the second | Cable Output    |
| 5                                                        | 0.0 %                 | RL             | ch: 2                                                                                                    | and the second second s | We see and                | ch: -           |
| 6                                                        | 0.0 %                 | RR             | or: 44100 Hz                                                                                                    |                                                                                                    | W/ Argent                 |                 |
| 7                                                        | 0.0 %                 | SL             | 51. 44100 HZ                                                                                                    | -                                                                                                    | SAU -                     | 51              |
| 8                                                        | 0.0 %                 | SR             | res: 16 bits                                                                                                    |                                                                                                    |                           | res: -          |
|                                                          |                       |                |                                                                                                    | 19.1                                                                                                    |                           |                 |

Here you can see in the input levels section if the audio signal is coming in the cable input (playback device). You can click on it to change the level unit (db or % level).

The Input and Output section show the Audio Point Configuration (Playback and Recording device audio point). Under XP this is set by client applications. In the picture above, the Output configuration is not shown because no client application is connected to this point (Recording Device). Note that the VB-CABLE can handle any format change on both points in real time (user has nothing to configure).

Statistics are there for analyzing purpose (expert user).

#### Use Audacity to monitor VB-CABLE output

Audacity® is free, open source, cross-platform software for recording and editing sounds. (http://audacity.sourceforge.net/).

First of all you may configure AUDACITY device to record the signal coming from VB-CABLE output and play it back in a real audio output (in this example: the Realtek HD Audio output).

![](_page_22_Picture_4.jpeg)

You can check that the signal is coming from the VB-CABLE by using START MONITOR function. Then you will see the Level Meters move.

| Audacity                                                                  |                                   |                                 |
|---------------------------------------------------------------------------|-----------------------------------|---------------------------------|
| File Edit View Transport Tracks Generate Effect Analyze Help              |                                   |                                 |
|                                                                           | → -36 -24 -12 0                   |                                 |
|                                                                           | Disable Meter<br>Start Monitoring | · · @. · · · · · <sup>+</sup> · |
| MME 🔍 📢 Realtek HD Audio output 🔍 🎤 VB-Audio Point 🔍 2 (Stereo) Input C 🔍 | Horizontal Stereo                 |                                 |
| - 1.0 0 1.0 2.0 3.0 4.0 5.0 .                                             | Vertical Stereo                   | 8.0                             |
|                                                                           | Linear<br>dB                      | ^                               |
|                                                                           | Preferences                       |                                 |

### Use Audacity to record VB-CABLE output

Simply push the RECORD Button.

| Audacity                                                                                                    |       |
|----------------------------------------------------------------------------------------------------|-------|
| File Edit View Transport Tracks Generate Effect Analyze Help                                                                                                    |       |
|                                                                                                    | 2 0   |
|                                                                                                    |       |
| 📱 🕨 The The Implementation output and the Implementation of the Implementation of the | t C 🔽 |
| 7.0 8.0 9.0 10.0 11.0 12.0 13.0 14.0 15.0                                                                                                    |       |
| X Audio Track ▼       1.0         Stereo, 44100Hz       0.5         Mute       Solo         0.0       0.0         Image: Image: Ima                                                                                                    |       |
|                                                                                                    | ~     |
| Project Rate (Hz): Selection Start: O End C Length Audio Position                                                                                                    |       |
| 44100 Snap To D 00 h 00 m 00,000 s 00 h 00 m 00,000 s 00 h 00 m 15,256 s                                                                                                    |       |
| Click and drag to select audio Actual Rate: 44100                                                                                                    |       |

The Sound coming in VB-CABLE is recorded and after could be played back through a real output audio device (Just Push PLAY).

Routing Diagram :

![](_page_23_Figure_8.jpeg)

Player Software

**Recording Software** 

Every player are sending sound in the VB-CABLE input since it's set as Default Playback Audio Device. Then a recorder application can get back the signal from the CABLE-Output, which is a Virtual Recording Audio Device.

| VB-AUDIO CABLE       | Non Contractual document                                                     | page 24                |
|----------------------|------------------------------------------------------------------------------|------------------------|
| Document designed by | V.Burel©2013-2024 all right reserved. All information provided in this docur | nent may be subject to |
|                      | change without notice.                                                       |                        |

### **VB-CABLE Control Panel:**

This application, delivered in the Driver Package, allows checking status of the driver: version, configuration, and specific data for diagnostic / debugging purpose. The VB-CABLE control panel for older version is more limited in term of options / functions (than the latest 2024 version for example).

![](_page_24_Figure_5.jpeg)

The VB-CABLE works internally with a fixed sample rate and a fixed pipe size (7168 samples per default) and support I/O sample rate range from 8kHz to 96 kHz.

Input Levels give the incoming Signal Level for every possible input channel.

**Input and output** configuration (ch, sr, res) shows the present driver pin configuration. It is pending on O/S and applications using the driver.

**Statistics** give different data related to internal pipe: Buffers counter, Lost buffer in input (push loss) or in output (pull loss). The bxxx value gives the buffering type: how the client applications are feeding the input device and getting output signal (on this example the signal is sent by buffer smaller than 512 samples).

**Latency:** The Max Latency between VB-Cable Input and Output is given by the pipe size: per default 7168 samples. This value has been chosen to let the virtual cable works with most of Client Applications and allows until 2048 samples buffering.

## **VB-CABLE** customization:

VB-CABLE audio device can let you redefine pin name and icon (by the properties dialog box).

![](_page_25_Picture_3.jpeg)

#### Driver Name

But only the latest Win10/11 version will allow you to change it and stay persistent. Previous VB-CABLE version (XP to Win7) could reset icon and pin name on Windows startup.

![](_page_25_Picture_6.jpeg)

REM: the driver name cannot be changed.

Non Contractual document